| Space Dolphin設定(初期值) |         |      |      |              |   |  |  |  |  |  |
|----------------------|---------|------|------|--------------|---|--|--|--|--|--|
| 設定                   | 壁設定     | 基礎設定 | 金具設定 |              |   |  |  |  |  |  |
|                      | 荷重      |      |      | 実行モード        |   |  |  |  |  |  |
|                      | 等級      | 水平   | 構面   | 地域情報<br>2次部材 | - |  |  |  |  |  |
| Space                | Dolphin |      |      | OK toyil     |   |  |  |  |  |  |

設定一物件設定一設定一実行モード一2次部材一垂木

(1) 〔設定 – 2次部材〕をクリックします。

| 2次部材        |        |      |                 |         |                             |
|-------------|--------|------|-----------------|---------|-----------------------------|
| 垂木 根太 屋根葺き材 |        |      |                 |         |                             |
| 屋根勾配        | 4.0    | 4    | 風圧力係数Cf1(軒部)    | 1.37    | 母屋小屋束接合部の検討有無 検討しない ~       |
| 軒の出寸法       | 600.0  | (mm) | 風圧力係数Cf2(内部)    | 0.42    | はね出し単純梁の検討有無 検討しない ~        |
| ケラバの出寸法     | 455.0  | (mm) | 風圧力係数Cf3(ケラバ部)  | 1.00    | 母屋間最大ビッチ 1820.00 (mm)       |
| 垂木ビッチ       | 455.0  | (mm) | 垂木-軒桁接合部 使用金物強度 | 1400.00 |                             |
| 母屋ビッチ       | 910.0  | (mm) | 垂木-母屋接合部 使用金物強度 | 1400.00 |                             |
| 軒桁から母屋までの距離 | 910.0  | (mm) | 母屋-束接合部 使用金物強度  | 1080.00 |                             |
| 母屋スバン       | 910.0  | (mm) | 屋根仕上 彩色石綿板      | ~       | 単位荷重 640.0 N/m <sup>2</sup> |
| 軒桁高さ        | 8920.0 | (mm) | 妻壁から次の小屋束までの距離  | 1365.00 | (mm)                        |
| 合板の有無       | 合板 ~   | ]    |                 | 初期値     |                             |
| S           |        |      | 2               |         | 了解 キャンセル                    |

②「垂木」の設定を行います。

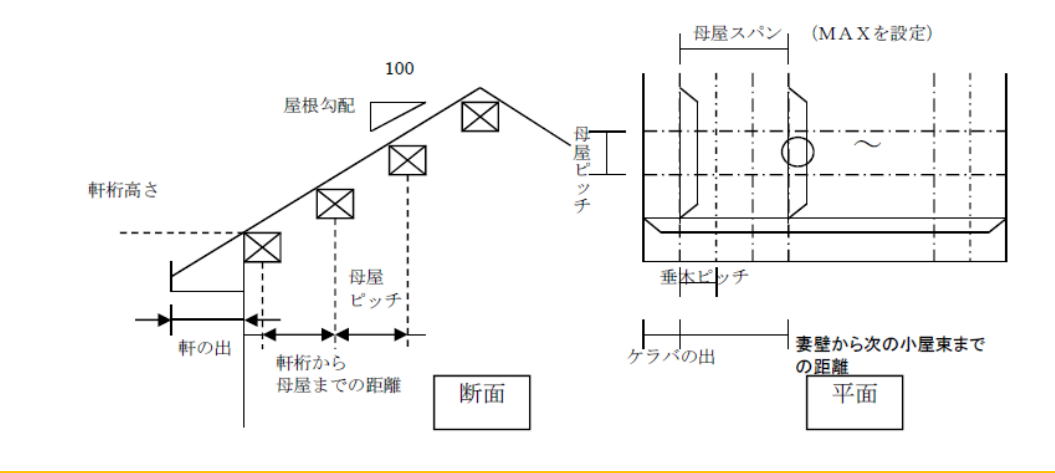

設定一物件設定一設定一実行モードー2次部材一垂木

<風圧力係数 Cf1 (軒部) / Cf2 (内部) / Cf3 (ケラバ部) >

各検討位置の風圧力係数を設定します。

<垂木-軒桁接合部/垂木-母屋接合部 使用金物強度>

各接合部に使用する金物の引張強度を設定します。

## <母屋小屋束接合部の検討有無>

屋根形状により、母屋小屋束接合部の検討の有無を「検討しない」「検討する」から選択します。

## <はね出し単純梁の検討>

軒先部分の断面検討として、鉛直荷重に対するはね出し単純梁の検討の有無を「検討しない」「検討する」から選択します。